# myVTax Guide: How to Record a Land Use Change Lien Release

As a town clerk, you must record current use lien releases and enter certain information on Form LV-314, Notice of Withdrawal from the Use Value Appraisal Program. This guide is designed to help you navigate the online form in myVTax at myVTax.vermont.gov.

Once you submit the lien release, the Department of Taxes will authorize payment of the lien recording fee and your share of the Land Use Change Tax.

Enable pop-ups when working in myVTax. Pop-up blockers may prevent certain windows from appearing.

#### Step 1

- Log into your Town Clerk account on myVTax.
- Under the **LUC Lien Releases** tab, **1** click the **Confirmation Number 2** under the corresponding tab for the type of fling request you need to record.

| Town Clerk             |                |             |                      |                      |                       | Welcome, Town C                                |
|------------------------|----------------|-------------|----------------------|----------------------|-----------------------|------------------------------------------------|
| townclerk@yourtown.gov |                |             | •                    |                      | You last logged in on | Wednesday, Nov 4, 2020 9:57:<br>Manage My Prof |
| Pending PTTR's O PT    | TR's Processed | PTTR Search | LUC Lien Releases    | Lien Filing Requests | Lien Release Req      | uests I Want To                                |
| LUC Lien Releases      |                |             |                      |                      | Show History Export   | Filter                                         |
| Confirmation Number    | SPAN           | 1           | ast Name/Entity Name | Withdrawa            | al Date               | Request Date                                   |
|                        |                |             |                      |                      |                       |                                                |

### Step 2

On the return, click **Print**.

Record the last printed page in your land records and give your lister the first two pages.

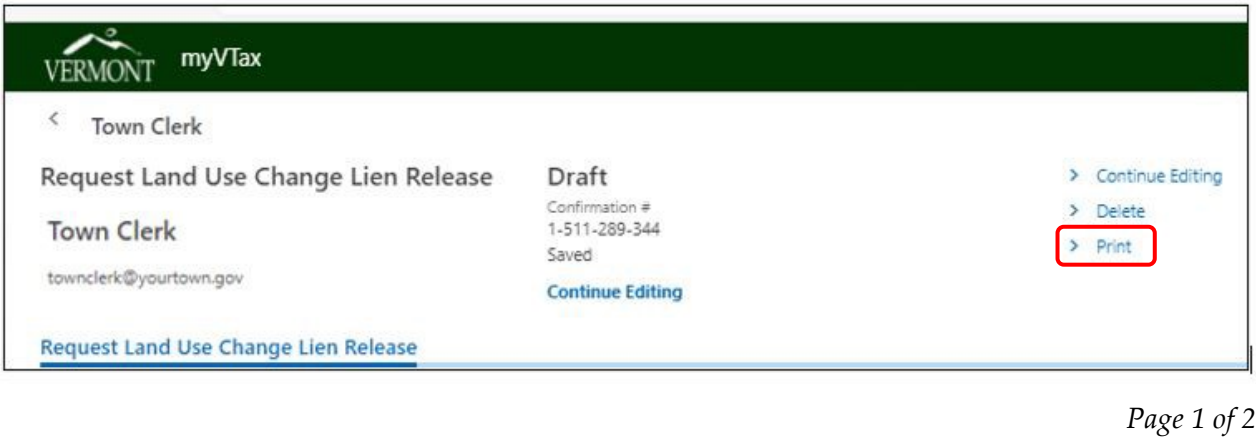

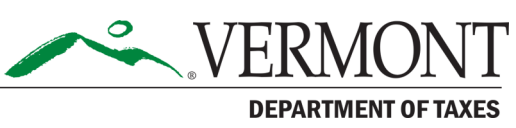

Rev. 12/2020 • Pub. GB-1179

Step 3

## Click Continue Editing.

| < Town Clerk                         |                                 |                   |
|--------------------------------------|---------------------------------|-------------------|
| Request Land Use Change Lien Release | Draft                           | > Continue Editin |
| Town Clerk                           | Confirmation #<br>1-511-289-344 | > Delete          |
|                                      | Saved                           | > Print           |
| townclerk@yourtown.gov               | Continue Editing                |                   |

### Step 4

On the return (not shown), click the **Next** button twice to navigate to the **Lien Release** section .

Here you will see the following required fields that must be completed:

- Previous Recording Information (most recent Current Use application (book, page, and date recorded)
- Lien Release Recording Information (book, page, and date recorded)

When done, click **Submit**.

| ccording to town land recor | ds, the most recent Current Use application was recorded                                | on:                                                |  |
|-----------------------------|-----------------------------------------------------------------------------------------|----------------------------------------------------|--|
|                             |                                                                                         |                                                    |  |
| look -                      |                                                                                         |                                                    |  |
| *                           |                                                                                         |                                                    |  |
| Page:                       |                                                                                         |                                                    |  |
| lequired                    |                                                                                         |                                                    |  |
|                             | DMBINED LIEN RELEASE RECORD                                                             | ING INFORMATION<br>Recorded                        |  |
| REQUIRED OR CO              | Page                                                                                    | ING INFORMATION Recorded                           |  |
| REQUIRED OR CO              | DMBINED LIEN RELEASE RECORD                                                             | Recorded                                           |  |
| COLUNTARY LIEF              | DMBINED LIEN RELEASE RECORD<br>Page<br>N RELEASE RECORDING INFORM<br>Page *             | PING INFORMATION Recorded ATION Recorded *         |  |
| REQUIRED OR CO              | DMBINED LIEN RELEASE RECORD<br>Page<br>N RELEASE RECORDING INFORM<br>Page *<br>Required | ATION Recorded Recorded Recorded Recorded Recorded |  |

|       | C1    |          |
|-------|-------|----------|
| 6     | STAD  | <b>.</b> |
|       | OLOP. | •        |
| · · · |       |          |

You will be taken to the **Confirmation** screen, which shows a Verification Number. You may **Print** this screen if you wish.

| Change lien release information to the Vermont Department of Taxes. Your confirmation number is 1-<br>by clicking the 'Print' button below. If you do not wish to print at this time, you can access your<br>sions' tab in your myVTax profile. |                                                 |
|----------------------------------------------------------------------------------------------------|-------------------------------------------------|
| Change lien release information to the Vermont Department of Taxes. Your confirmation number is 1-<br>by clicking the 'Print' button below. If you do not wish to print at this time, you can access your<br>sions' tab in your myVTax profile. |                                                 |
| by clicking the 'Print' button below. If you do not wish to print at this time, you can access your<br>sions' tab in your myVTax profile.                                                                                                    |                                                 |
|                                                                                                    |                                                 |
|                                                                                                    |                                                 |
| Tall: (802) 828-5860                                                                                                    |                                                 |
| Dr Email: myVTax Support                                                                                                    |                                                 |
|                                                                                                    |                                                 |
|                                                                                                    |                                                 |
|                                                                                                    |                                                 |
|                                                                                                    | Page 2 of                                       |
|                                                                                                    | alt: (602) 828-5860<br>Ir Email: myVTax Support |